# **Request for Notice**

## STEP 1 The DOCUMENT SELECTION screen displays.

| SECF                             | Bankruptcy             | Adversary                | Query    | Reports        | Utilities  | Search | Logout                                     |
|----------------------------------|------------------------|--------------------------|----------|----------------|------------|--------|--------------------------------------------|
| File a Docu                      | iment                  |                          |          |                |            |        |                                            |
| <u>11-30099 Leit</u><br>Type: bk | h Thomas and Ke<br>Cha | elly Thomas<br>pter: 7 v | to<br>Cr | fice: 3 (San I | Francisco) |        |                                            |
| Assets. II                       | រយរុ                   | ge. IEC                  | M        | EANSU          | ubu,       |        |                                            |
| Available Ev                     | Start t                | typing to find a         | n event. |                |            |        | Selected Events (alial: to some or events) |
| Notice of C                      | hange of Add           | dress                    |          |                |            | ^      | Selected Events (click to remove events)   |
| Reaffirmati                      | on Agreemer            | nt                       |          |                |            |        |                                            |
| Request fo                       | r Notice               |                          |          |                |            |        |                                            |
| Request to<br>Transfer of        | Remove All<br>Claim    | EMails Fron              | n Case   |                |            |        |                                            |
| Withdrawa                        | of Claim               |                          |          |                |            | ~      |                                            |
| <                                |                        |                          |          |                |            | >      |                                            |
| Next Clear                       |                        |                          |          |                |            |        |                                            |

Highlight **Request for Notice** from the Available Events list. Make sure the event name moves under the Selected Events list.

| SECF         | Bankruptcy         | Adversary       | Query       | Reports               | Utilitie | s Search         | Logout        |
|--------------|--------------------|-----------------|-------------|-----------------------|----------|------------------|---------------|
| File a Doc   | ument              |                 |             |                       |          |                  |               |
| 11-30099 Lei | th Thomas and K    | Celly Thomas    |             |                       |          |                  |               |
| Type: bk     | Cha                | pter: 7 v       | Of          | fice: 3 (San I        | rancisco | )                |               |
| Assets: n    | Jud                | ge: TEC         | Ca:<br>ME   | se Flag: Deb<br>EANSU | tEd,     |                  |               |
| L            |                    | Start typing to | find anothe | er event. Hol         | d down ( | Ctrl to add addi | itional item  |
| Available Ev | ents (click to sel | lect events)    |             |                       |          | Selected Eve     | nts (click to |
| Notice of C  | Change of Ad       | ldress          |             |                       | ^        | Request for      | or Notice     |
| Reaffirmat   | ion Agreeme        | nt              |             |                       |          |                  |               |
| Request for  | or Notice          |                 |             |                       |          |                  |               |
| Request to   | Remove All         | EMails Fro      | m Case      |                       |          |                  |               |
| Transfer o   | f Claim            |                 |             |                       |          |                  |               |
| Withdrawa    | I of Claim         |                 |             |                       |          |                  |               |
| Withdrawa    | I of Docume        | nt              |             |                       | ~        |                  |               |
| Next Clear   |                    |                 |             |                       |          |                  |               |

Click [Next].

### **STEP 2** The **PARTY SELECTION** screen displays.

| File a Document :<br>11-30099 Leith Thomas a<br>Type: bk<br>Assets: n                                                                                  | nd Kelly Thomas<br>Chapter: 7 v<br>Judge: TEC | Office: 3 (San Francisco)<br>Case Flag: DebtEd, |
|----------------------------------------------------------------------------------------------------|-----------------------------------------------|-------------------------------------------------|
| Select the Part                                                                                                    | y:                                            | MEANSO                                          |
| Bank of America, [Creditor]<br>Holt, Brian [Trustee]<br>Office of the U.S. Trustee / SF, [U.<br>Thomas, Kelly [Joint Debtor]<br>Thomas, Leith [Debtor] | S. Trustee]                                   | <u>ate New Party</u>                            |
| Next Clear                                                                                                    |                                               |                                                 |

If the name of the party is on the list, highlight the name (s) and click **[Next]**. If not, click **[Add/Create New Party]** to add a party to the case. For instructions on adding parties, please refer to the Rules for Adding Parties section of the Appendix.

Before adding a party, it is recommended that one search the database for the filer to eliminate duplicate records in the system. One can search by Social Security Number or Tax Identification Number, Last Name or Business Name.

**STEP 3** Enter the entire name in the **Last/Business name** field.

| SECF            | Bankruptcy       | Adversary | Query   | Reports |
|-----------------|------------------|-----------|---------|---------|
| Search for a pa | rty              |           |         |         |
| SSN /           | ITIN             | Tax II    | ) / EIN |         |
| Last/Business   | name Citibank Fo | rd        |         |         |
| First Name      |                  |           |         |         |
| Middle Name     |                  |           |         |         |
| Search Clear    |                  |           |         |         |

### Click [Search].

If there is a match, select the name from the list. If there is no match, click **[Create new party]**.

**STEP 4** The **Party Information** screen displays.

| SECF         | Bankruptcy           | Adv       | versary         | Query    | Re      | ports         | Utilities |
|--------------|----------------------|-----------|-----------------|----------|---------|---------------|-----------|
| Party Inform | ation                |           |                 |          |         |               |           |
| Citibank For | d SSN/ITIN:u         | Unknov    | vn              |          |         |               |           |
| Office       | Citibank Ford        |           | Ad              | dress 1  | P.O.Box | 6001          |           |
| Address 2    |                      |           | Ad              | dress 3  |         |               |           |
| City         | The Lakes            |           |                 | State    | NV      | <b>Zip</b> 88 | 901       |
| County       | 88888, Outside State | *         | С               | ountry   | USA     |               |           |
| Phone        | (800) 292-2345       |           |                 | Fax      |         |               | ]         |
| E-mail       |                      |           |                 |          |         |               |           |
| Role         | blank (blank:)       |           |                 | <b>~</b> |         |               |           |
| Party text   |                      |           |                 |          |         | ]             |           |
|              |                      |           |                 |          |         |               |           |
| Submit Cance | I Clear Corpo        | rate pare | ent / affiliate |          |         |               |           |

Select the **Role** from the pick list. **Note:** Role type can never be left blank. Click **[Submit].** 

**STEP 5** The party has now been added to the **Party Information box** and is highlighted. We can continue filing on behalf of our party.

| File a Document                                                                                                    | t :                            |                |
|----------------------------------------------------------------------------------------------------|--------------------------------|----------------|
| 11-30099 Leith Thom<br>Type: bk<br>Assets: n                                                                                                    | Office: 3<br>Case Fla<br>MEANS |                |
| Select the I<br>Citibank Ford, [Creditor]<br>Bank of America, [Creditor]<br>Holt, Brian [Trustee]<br>Office of the U.S. Trustee / S<br>Thomas, Kelly [Joint Debtor]<br>Thomas, Leith [Debtor] | F, [U.S. Trustee]              | eate New Party |
| Next Clear                                                                                                    |                                |                |

Click [Next].

**STEP 6** The **Attorney/Party Association** screen displays for attorney filers who are adding a party to the case.

File a Document :

11-30099 Leith Thomas and Kelly ThomasType: bkChapter: 7 vAssets: nJudge: TEC

Office: 3 (San Francisco) Case Flag: DebtEd, MEANSU

The following attorney/party associations do not yet exist in this case. Please check which associations should be created for this case:

Citibank Ford, (cr:cr) represented by canbatycr10, (aty)

Place a check mark in the box to create an association with the creditor. Click **[Next]**.

Click [Next] again.

**STEP 7** Click the **Browse** button and navigate to the file directory where the document of the **Request for Notice** is located. Select the file and click **Open** on the **File Upload** window.

| SECF                     | Bankruptcy                 | Adversary       | Query                | Reports | Utilities |
|--------------------------|----------------------------|-----------------|----------------------|---------|-----------|
| File a Docume            | ent :                      |                 |                      |         |           |
| 11-30099 Leith T         | homas and Kelly Thomas     |                 |                      |         |           |
| Type: bk                 | Chapter: 7 v               |                 | Office: 3 (San Franc | isco)   |           |
| Assets: n                | Judge: TEC                 |                 | Case Flag: DebtEd,   | MEANSU  |           |
|                          |                            |                 |                      |         |           |
|                          |                            |                 |                      |         |           |
|                          |                            |                 |                      |         |           |
| Select the <b>pdf</b> do | cument (for example: C:\19 | 9cv501-21.pdf). |                      |         |           |
| Filename                 |                            |                 |                      |         |           |
|                          | Browse                     | )               |                      |         |           |
| Attachments to           | Document: 💿 No 🔘 Yes       |                 |                      |         |           |
|                          |                            |                 |                      |         |           |
| Next Clear               |                            |                 |                      |         |           |

Click [Next].

**STEP 8** Enhance the docket text as necessary and click [Next].

| SECF           | Bankruptcy    | Adversary   | Query     | Reports               | Utilities    | Search      | Logout             |  |
|----------------|---------------|-------------|-----------|-----------------------|--------------|-------------|--------------------|--|
| File a Docu    | ment :        |             |           |                       |              |             |                    |  |
| 11-30099 Leith | Thomas and K  | elly Thomas |           |                       |              |             |                    |  |
| Type: bk       | Cha           | pter: 7 v   | Of        | fice: 3 (San I        | Francisco)   |             |                    |  |
| Assets: n      | Judş          | ge: TEC     | Ca:<br>ME | se Flag: Deb<br>EANSU | tEd,         |             |                    |  |
| Docket Text:   | Modify as App | propriate.  |           |                       |              |             |                    |  |
|                | Request for   | Notice      |           | Filed b               | y Creditor ( | Citibank Fo | rd . (canbatycr10) |  |
| Next Clear     |               |             |           |                       |              |             |                    |  |

**STEP 9** The **FINAL DOCKET TEXT** will display. Verify the accuracy of the docket text. If the docket text is correct, click **[Next]**. Please remember, information on this screen will appear on the docket sheet as indicated.

| SECF          | Bankruptcy       | Adversary     | Query      | Reports        | Utilities   | Search       | Logout                    |
|---------------|------------------|---------------|------------|----------------|-------------|--------------|---------------------------|
| File a Docu   | ument :          |               |            |                |             |              |                           |
| 11-30099 Leit | h Thomas and K   | elly Thomas   |            |                |             |              |                           |
| Type: bk      | Cha              | pter: 7 v     | Of         | fice: 3 (San I | Francisco)  |              |                           |
| Assets: n     | Jud              | ge: TEC       | Ca         | se Flag: Deb   | tEd,        |              |                           |
|               |                  |               | MI         | EANSÚ          |             |              |                           |
|               |                  |               |            |                |             |              |                           |
|               |                  |               |            |                |             |              |                           |
| Docket Text:  | Final Text       |               |            |                |             |              |                           |
| Request fo    | r Notice Filed   | by Creditor ( | Citibank   | Ford. (can     | batycr10)   |              |                           |
|               |                  |               |            |                |             |              |                           |
| Attention!! S | ubmitting this s | creen commits | this trans | action. You    | will have n | o further of | pportunity to modify this |
| Have you red  | acted?           |               |            |                |             |              |                           |
| Next Clear    | acteur           |               |            |                |             |              |                           |
|               |                  |               |            |                |             |              |                           |

If the docket text is incorrect, click the browser **[Back]** button at the top of the screen one or more times to locate the page to find the error. This is your last opportunity to make changes to the event.

To abort the transaction, click anywhere on the CM/ECF blue main menu bar located on the top of the page.

#### **STEP 10** The **NOTICE OF ELECTRONIC FILING** screen displays.

The Notice of Electronic Filing is the verification that the filing has been sent electronically to the court's database.

**NOTE:** It is recommended to save and/or print this screen for future reference.